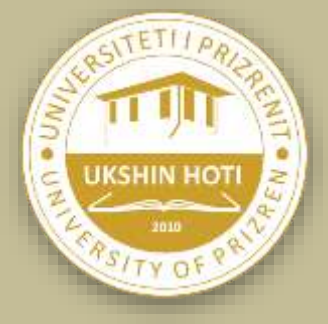

## UNIVERSITETI – UNIVERSITY "UKSHIN HOTI" PRIZREN

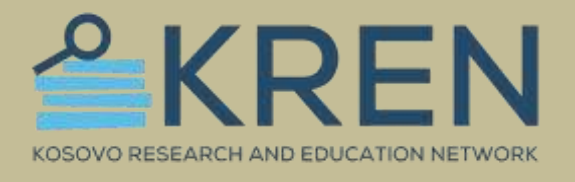

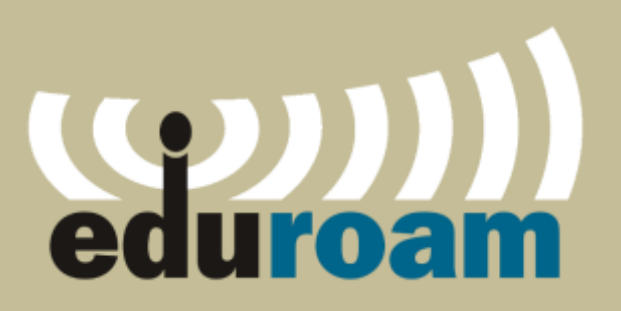

# MANUAL PËR PËRDORIMIN E EDUROAM

Përgatitur nga: Zyra e TI-se Universiteti "Ukshin Hoti" Prizren

Universiteti "Ukshin Hoti" Prizren lanson rrjetin Eduroam në Kampusin Universitar.

#### Çfarë është Eduroam?

Eduroam (roaming arsimor) është një shërbim ndërkombëtar roaming me qasje në internet Wi-Fi dhe i dedikuar për përdoruesit në fushën e hulumtimeve, arsimit të lartë dhe arsimit të mesëm.

Ky shërbim siguron qasje të lirë në internet për studentët, stafin akademik/administrativ në kampusin tone universitar si dhe gjatë vizitave të ndryshme neper institucione tjera te ngjashme që janë pjesë e anëtarësisë së Eduroam.

#### Ku dhe si mundemi të perdorim eduroam?

Duke filluar në Evropë, eduroam është zgjeruar me shpejtësi në të gjithë komunitetin e kërkimit dhe arsimit dhe tani është i disponueshëm në 106 territore në mbarë botën.

Më shumë detaje për eduroam do të gjeni në linqet në vijim:

- <u>https://kren-ks.eu/eduroam/?lng=shq</u>
- <u>https://eduroam.org/</u>

Për stafin dhe studentët e Universitetit, kredencialet për lidhjen në eduroam wi-fi network janë dërguar në emailin tuaj zyrtar nga emaili: Contact <u>eduroam@kren-ks.eu</u>

#### Udhëzimi për instalim në telefona të mençur:

Shkarkoni aplikacioni për pajisjen e juaj (ANDROID): Linku për shkarkim: <u>GooglePlay - geteduroam</u>

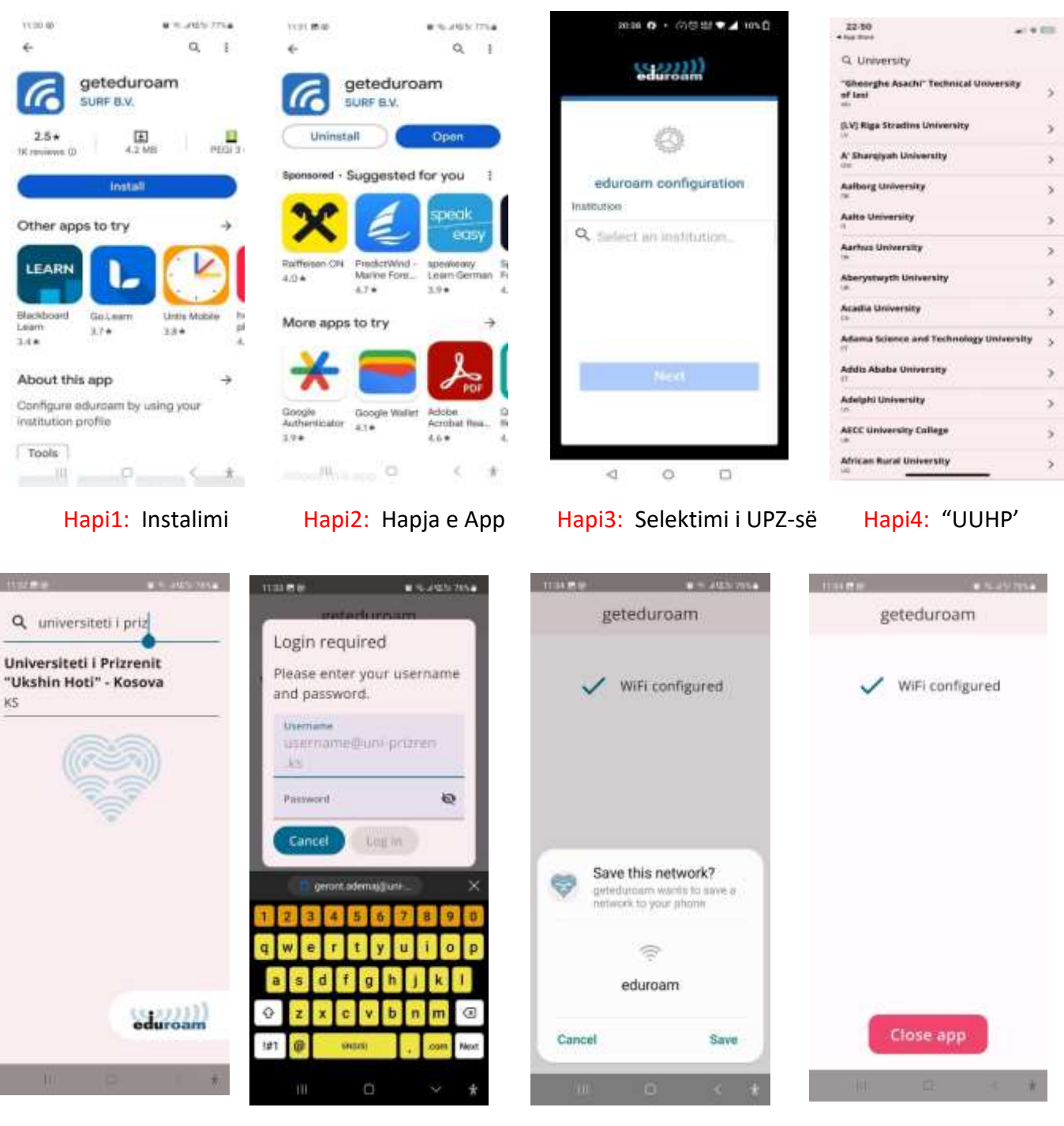

Hapi 5: "UUHP'

Hapi 6: Useri & Psw

Hapi 7: Memorizimi

Hapi 8: Qasja Eduroam

#### Vërejtje:

- Do të duhet të regjistrohuni vetëm një here. Pastaj, lidhja me eduroam është automatike përmes aplikacionin geteduroam
- Për regjistrimin në eduraom, kredencialet do të duhet të shkruani vetëm përmes aplikacionin
- Keni kujdes, domain në username përfundon me .ks e jo .com siç ju ka ardhur në email

#### Shkarkoni aplikacioni për pajisjen e juaj (iPhone): Linku për shkarkim: <u>Apple Store - geteduroam</u>

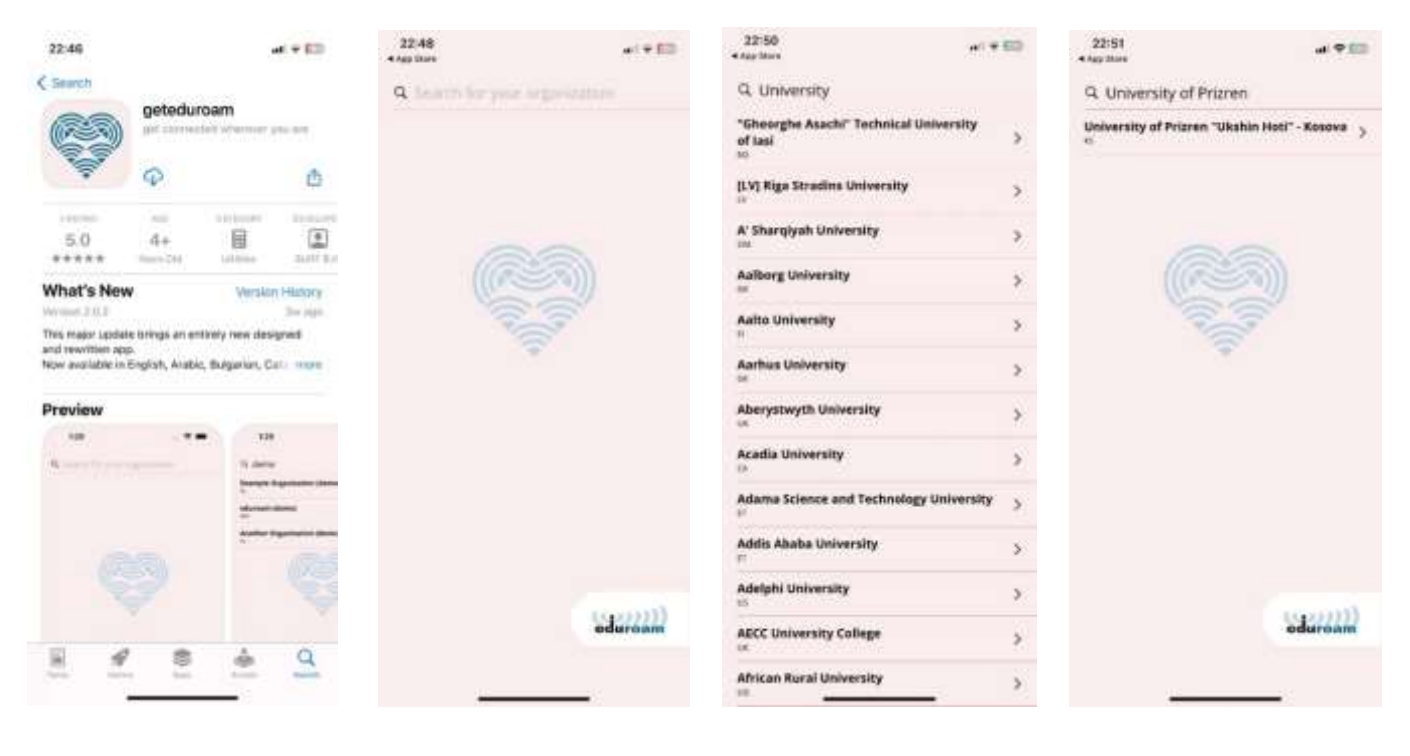

Hapi 1: Instalimi

#### Hapi 2: Hapja e App

#### Hapi 3: Selektimi i UPZ-së

#### Hapi 4: "UUHP

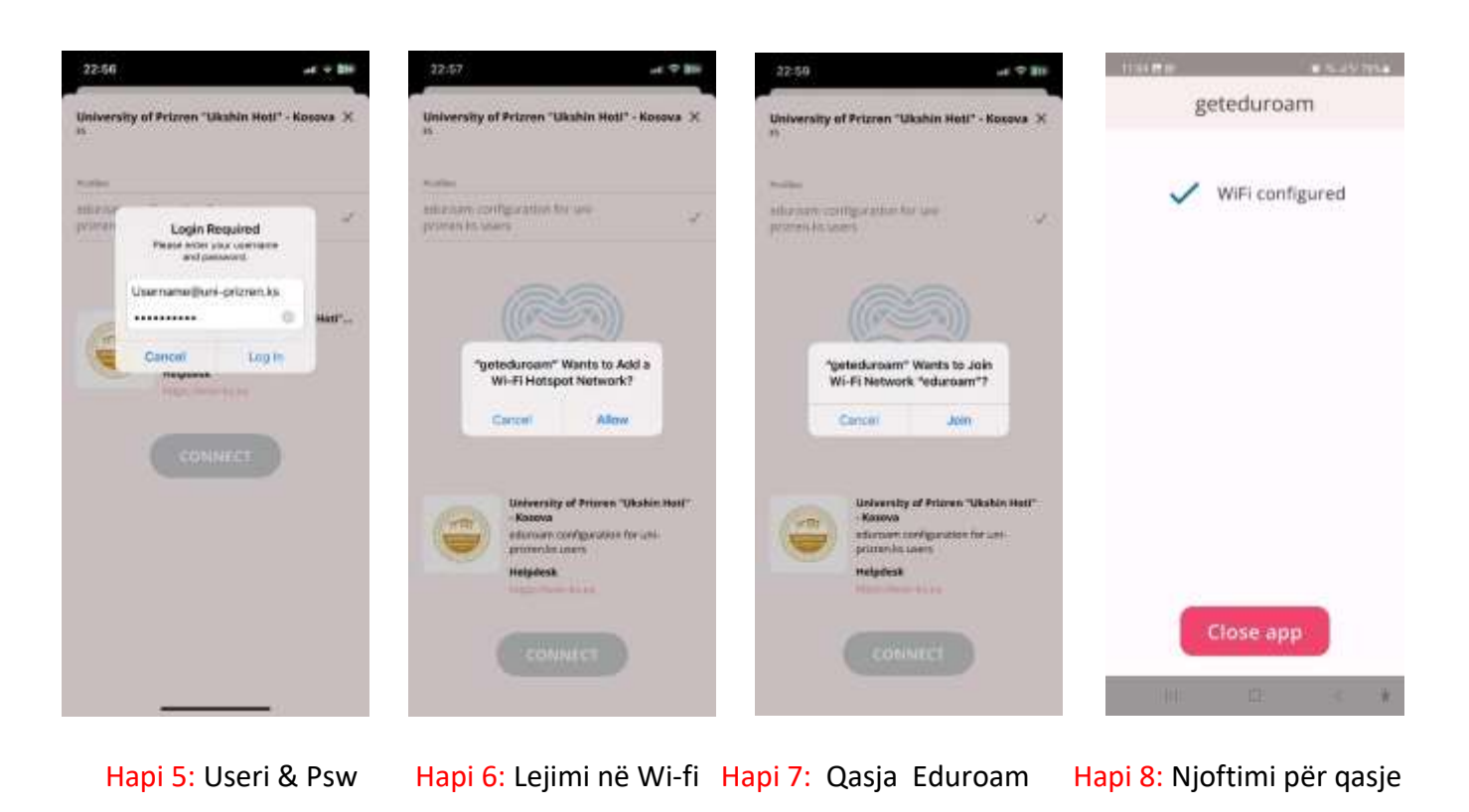

#### Vërejtje:

- Do të duhet të regjistrohuni vetëm një here. Pastaj, lidhja me eduroam është automatike përmes aplikacionin geteduroam
- Për regjistrimin në eduroam, kredencialet do të duhet të shkruani vetëm përmes aplikacionin
- Keni kujdes, domain në username përfundon me .ks e jo .com siç ju ka ardhur në email

### Udhëzimi për instalim për kompjuter personal:

1. Hapeni këtë link: https://cat.eduroam.org/

| eduronam teritoria teritoria teritor |  |
|----------------------------------------------------------------------------------------------------|--|
| INCOMPANE HISTORYCHI INTONIA DANA AND AND AND AND AND AND AND AND A                                                                                                    |  |
| Welcome III educeen CAT<br>Connect your device to eduroam®)<br>educer® proble access to based of WPI folgets around the work, the of thege <u>Learn mark</u>                                                                                                    |  |
| Click here is described your educated inteller                                                                                                    |  |

2. Klikoni në button "Click here to download your eduroam installer"

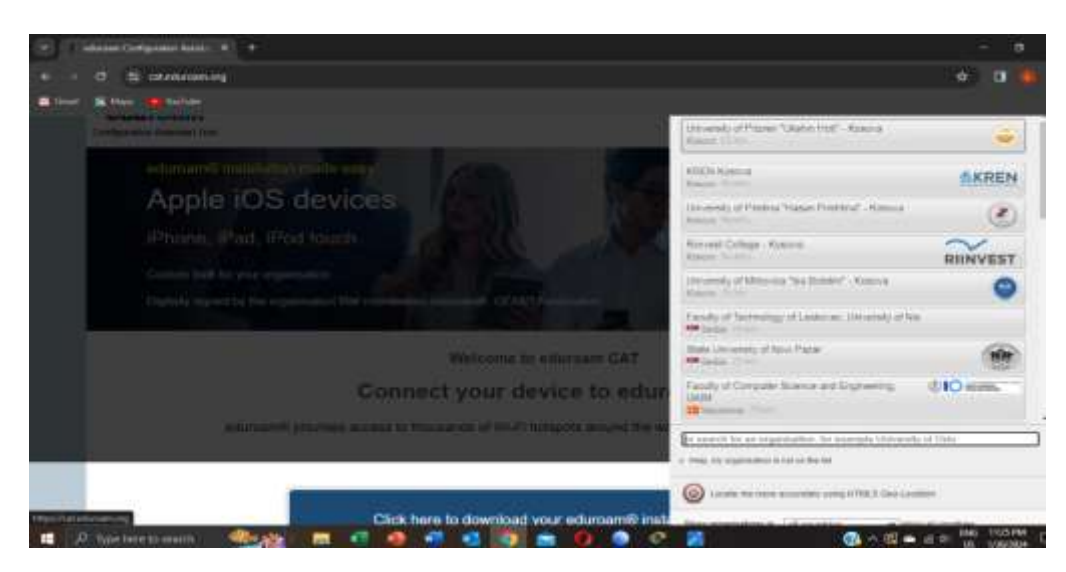

3. Zgjidhni nga listen institucionin tuaj, ose përdorni "search"

| a the attraction                                                                |                                                                                     |        |               |              |                     |                          |  |  |
|---------------------------------------------------------------------------------|-------------------------------------------------------------------------------------|--------|---------------|--------------|---------------------|--------------------------|--|--|
|                                                                                 | G42 was months appended to remove 2.1.1. Please report any topon to tak consulption |        |               |              |                     |                          |  |  |
| Configuration Association Tool                                                  | stat page                                                                           | Abrail | Language      | metp         | Manage              | teins of use.            |  |  |
| University of Prizren "Ukshin                                                   | Hoti" - Kosova                                                                      |        |               |              |                     | select another           |  |  |
| If you encounter problems, then you can obtain direct assistant                 | nce from your organisation at:                                                      |        |               |              |                     |                          |  |  |
| evale contactivities exert<br>This every was and spotted at 2023-10-36 GB 30 20 |                                                                                     |        |               |              |                     |                          |  |  |
| Download your installer for MS Wind                                             | lows 8 and newer                                                                    |        |               |              |                     |                          |  |  |
| eduroam i                                                                       |                                                                                     |        |               |              |                     |                          |  |  |
| Cheven enother Metaber to developer                                             |                                                                                     |        |               |              |                     |                          |  |  |
| whereast of all the balls of any structures                                     |                                                                                     | 200    | Auropaok Carb | month format | water in the second | Cartiert and Institutegy |  |  |

- 4. Shkarkoni aplikacionin duke klikuar në buton
- 5. Pas instalimit në kompjuter nuk do të gjeni aplikacioni të veçant.

Vazhdoni me procedurën standard lidhjes ne wi-fi në kompjuter, gjeni wifi "Eduroam" dhe shënoni kredencialet tuaja ( sipas udhëzimeve të cekuara më lartë) si në çdo wifi tjetër.

Nëse keni ndonjë problem për qasje ne eduroam, ju lutem kontaktoni zyrtaret e TI-se.